Fisa de lucru - Microsoft PowerPoint

- 1. Realizati o prezentare cu numele APLICATIEsi inserati in prezentare 6 diapozitive
- 2. Aplicati prezentarii o tema aleasa din *Proiectare(DESIGN)*  $\rightarrow$  grupul *Teme(THEMES)*
- 3. Conținutul diapozitivelor este următorul:

Diapozitiv 1:- să aibă aspectul "title and text"

• sa cuprinda urmatorul ClipArt:

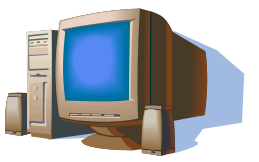

**Diapozitiv 2:-** să aibă aspectul "title and text" Continutul diapozitivului este urmatorul:

Hyperlink-uri

- Google
- Bing
- Site-ul Ministerului educației.

Cerinte: Selectati primul text(Google), apoi din meniu alegeti Inserare->Hyperlink si in dreptul adresei introduceti adresa site-ului(<u>www.google.com</u>). Procedati asemanator si pentru celelalte 2 texte.

## Aplicati efecte de animatii fiecarui hyperlink.

Diapozitiv 3:- să aibă aspectul "title and text"

Inserați următorul tabel:

| Produs       | Pret  |
|--------------|-------|
| Zahăr        | 5 lei |
| Ulei         | 6 lei |
| Paste        | 5 lei |
| Pastă tomate | 6 lei |

Realizati un grafic de tip coloana cu datele din tabelul precedent.

## Diapozitiv 4: de tip necompletat

Inserați două fotografii din calculator ,setați o formatare de tip 3D

Diapozitiv 5:- să fie de tipul- doar titlu

Titlul va fi: Forme

Iar continutul va cuprinde 2 forme. Aplicati efecte de animatii de tip intrare formelor.

Prima forma contine textul Link-uri si realizeaza trecerea catre Diapozitivul 2, iar cea de-a 2-a forma contine textul tabel si realizeaza trecerea catre diapozitivul 3.

**Diapozitiv 6:** să aibă formatul "Title and 2-Column text" și să conțină numele și prenumele vostru, scoala unde învățați și clasa din care faceți parte. Iar în conținut un scurt istoric al școlii însoțit de o fotografie aceleaiași instituții

## **Cerinte:**

- Aplicati efecte de tranzitie intre diapozitivele prezentarii.
- Aplicati in subsolul diapozitivelor data si ora curente.
- Inserati o imagine in coltul dreapta sus pe toate diapozitivelor de tip titlu si continut